# **ESET Tech Center**

Knowledgebase > Legacy > Disable the graphical user interface (egui.exe) in ESET 6.x business products

# Disable the graphical user interface (egui.exe) in ESET 6.x business products

Ondersteuning | ESET Nederland - 2025-03-07 - Comments (0) - Legacy

https://support.eset.com/kb3709

#### Issue

Disable the graphical user interface (GUI) of your ESET products on client workstations Disable the ESET GUI from loading at startup on your Citrix or Terminal Servers

### Solution

#### ESET Endpoint Security/ESET Endpoint Antivirus

- 1. Open ESET Endpoint Security or ESET Endpoint Antivirus. <u>Open my ESET product</u>.
- 1. Press **F5** to access Advanced setup.
- 1. Click **User Interface**. In the **Start mode** drop-down menu, select **Silent** and click **OK**.

×

#### Figure 1-1

## ESET File Security

See the following ESET Knowledgebase article for instructions: <u>Recommended settings for ESET File Security installed on</u> <u>a terminal or Citrix server (6.x)</u>

| Tags     |  |  |
|----------|--|--|
| Endpoint |  |  |